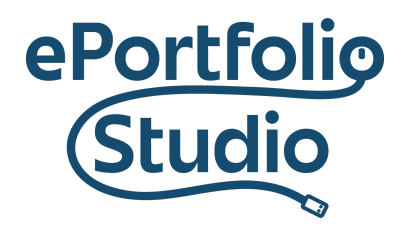

ePortfolio Support | Academic Success Initiatives odu.edu/asis/eportfolio

## Embedding a Spotify Playlist

From the Dashboard, go to the Page or Post listing from either Page  $\rightarrow$  All Pages or Posts  $\rightarrow$  All Posts, placing the cursor over the page or post wanted and then clicking "Edit."

After logging into Spotify, click the three dots next to the song, album, or artist, then hover mouse over "Share" and select "Copy Song Link" or "Copy Spotify URL" for the link to paste into WordPress.

| 1        |        | The Dreamer Sle  | pt But         | 5,984, | <b>.761</b> 4 :          | 17 |
|----------|--------|------------------|----------------|--------|--------------------------|----|
| 2        |        | Blue Lotus       |                | 585    | Add to queue             |    |
|          | 2<br>2 |                  |                |        | Go to song radio         |    |
| 3        |        | The Mystery of S | leep           | 362    | Go to album              |    |
| 4        |        | Unusual Thursday |                | 296    | Show credits             |    |
| 5        |        |                  |                | 070    | Save to your Liked Songs |    |
| 5        |        |                  |                | 952    | Add to playlist          | ►  |
| SEE MORE |        |                  | Copy Song Link |        | Share                    | •  |
|          |        |                  | Embed track    |        | Open in Desktop a        | рр |
| Ρορι     |        |                  |                |        |                          |    |

## I D E A FUSION

Old Dominion University is an equal opportunity, affirmative action institution.

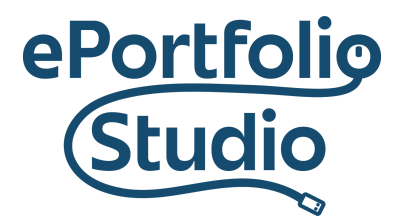

## ePortfolio Support | Academic Success Initiatives odu.edu/asis/eportfolio

## Add a Spotify block:

Start writing or type / to choose a block

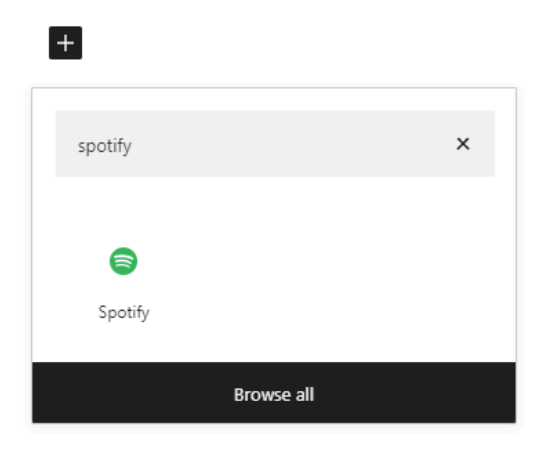

Add a Copy the code from Spotify into the block:

| Spotify URL                                                   |       |  |  |  |  |  |  |
|---------------------------------------------------------------|-------|--|--|--|--|--|--|
| Paste a link to the content you want to display on your site. |       |  |  |  |  |  |  |
| Enter URL to embed here                                       | Embed |  |  |  |  |  |  |
| Learn more about embeds                                       |       |  |  |  |  |  |  |

Add additional content like instructions or labels as needed and then click on the right-hand "Update" (for existing) or "Publish" (for new) pages or posts.

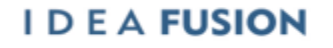

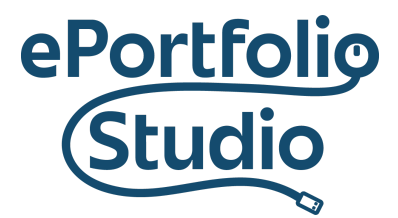

ePortfolio Support | Academic Success Initiatives odu.edu/asis/eportfolio

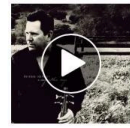

The Dreamer Slept But Did Not Dream Darshan Ambient

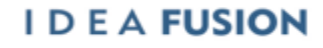

Old Dominion University is an equal opportunity, affirmative action institution.